Steps to Join Google Classroom

- Step 1 Find Everett Public Schools Homepage
- Step 2 Click on Students (you will be at Student Tools)
- Step 3 Scroll Down to Google Apps for Education and Click
- Step 4 Student enters their student ID 2X where it says username and password
- Step 5- Click on Classroom under Quicklinks
- Step 6-Join Ms. Toneri's Classroom

Our classroom code is not needed to sign into Our Google Classroom.